Reset default GPO

1. Log on as a domain administrator to a DC. 2. Start a command session. 3. To reset the Domain GPO, type dcgpofix /target:Domain To reset the Default DC GPO, type dcgpofix /target:DC To reset both the Domain and Default DC GPOs, type dcgpofix /target:both

4.After you enter the appropriate command in Step 3, enter Y to both prompts.5. Close the command window.